## Step1:Google マップ起動

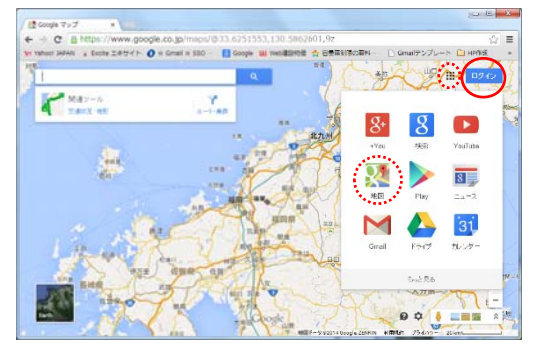

## Step2: ログイン

### Step3:登録地図を開く

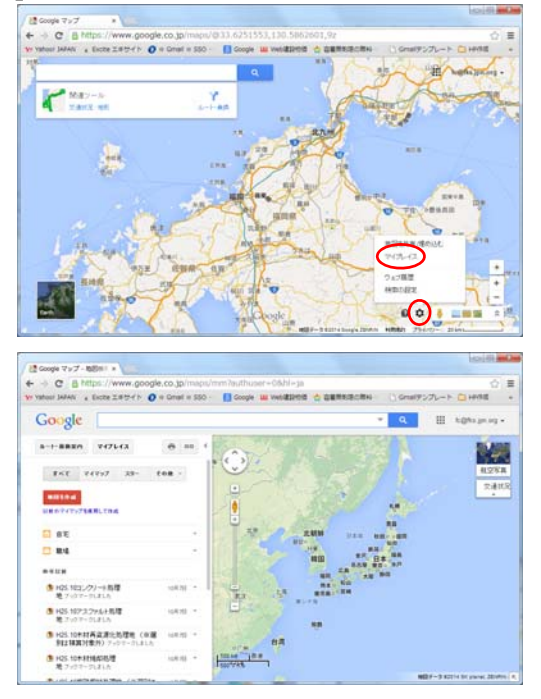

Google にアクセスし、「地図」を開き、 「ログイン」をクリックします。 http://maps.google.co.jp/

※「ログイン」の横の「アプリ」を クリックすると 地図が選べます。

| メール :************ |
|-------------------|
| パスワード:*******     |
| を入力し「ログイン」します。    |
| ※行コミでご確認下さい       |

右下の歯車のマークを押し、 「マイプレイス」をクリックします。

「マイプレイス」が開きました。

#### Step4:出発地を設定

| E Google 7×7-BERI +                                              |                                                                                                    | hoidh                                             |
|------------------------------------------------------------------|----------------------------------------------------------------------------------------------------|---------------------------------------------------|
| + -> C B https://www.google.co.jp                                | a/maps/mm?euthuser=08.hl+                                                                                                    | ja 🔿                                              |
| ve values JARAN . Excte 1815-1 > O + Gros                        | f = 550 · 🚺 Google 💷 Vetsikille                                                                                                    | es 👌 SERESCEN 🔅 Graff 27/ 🔁 HAS                   |
| Google                                                           |                                                                                                    | - Q. II h@hageag+                                 |
| 8-1-888A 717613 B                                                | ··· ·                                                                                                    | 10                                                |
| FAT 74797 33- 108 -                                              |                                                                                                    | REARDON HISTORY                                   |
|                                                                  |                                                                                                    | State<br>State                                    |
| State of the state                                               |                                                                                                    |                                                   |
|                                                                  | 10                                                                                                    | 52/104/14                                         |
| 10.101/01-15月間 1081<br>第7507-71415                               |                                                                                                    | 7-4-CA-CINENAE<br>3-4-70-0-1004AE<br>000800-0-0-5 |
| <ul> <li>H25.107.27mb计局間<br/>第.21.07m-01.81.5</li> </ul>         | e • 🖵                                                                                                    |                                                   |
| 10年11月高速市法防理地 (回道 いの)     11日1日月1日月1日 (回道 いの)     11日日月1日月1日 (日) | n •                                                                                                    |                                                   |
| 9 HQS 10+111(4015)世<br>地グラビス・アレストカ                               | - 11+                                                                                                    | DATE OF                                           |
| · and appropriate the doubter and                                | and the second second se | ※正方二級型デー支払2214 Doogle, 201400                     |

Step5:「マイマップ」の廃棄物を選択

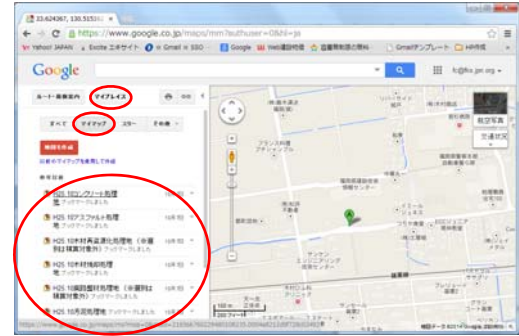

### Step6:処理地を選択

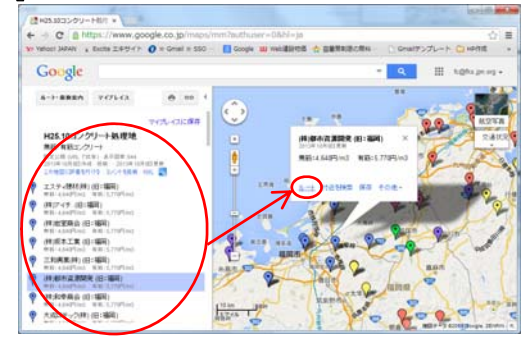

# Step7:完了

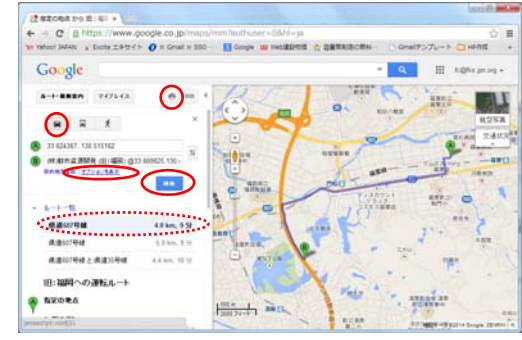

地図で出発地(工事施工箇所)を探して 右クリック~「ここからのルート」 をクリックします。

「マイプレイス」をクリック、 「マイマップ」をクリックし、 対象となる廃棄物を選択します。

左のリストか 地図上の♥から 処理地を選択し、 「ルート」をクリックします。

○ (車で行く)を押すと、
 ○ 出発地から
 ○ 処理地までの
 ルートと距離が出ました。

「オプションを表示」で 有料道路使用を設定できます。

(印刷)より印刷できます。

★別箇所の検索方法 Step5、6 で (検索)を押します。